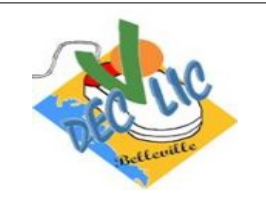

## **INTERNET**

**Initiation Windows** 

## Le courrier électronique

Séquence 11 Fiche 2

## Création d'une messagerie sur le web avec Yahoo

**Rappel :** l'adresse de messagerie électronique (mail, e-mail ou courriel) s'écrit tout en minuscule et sans aucun espace.

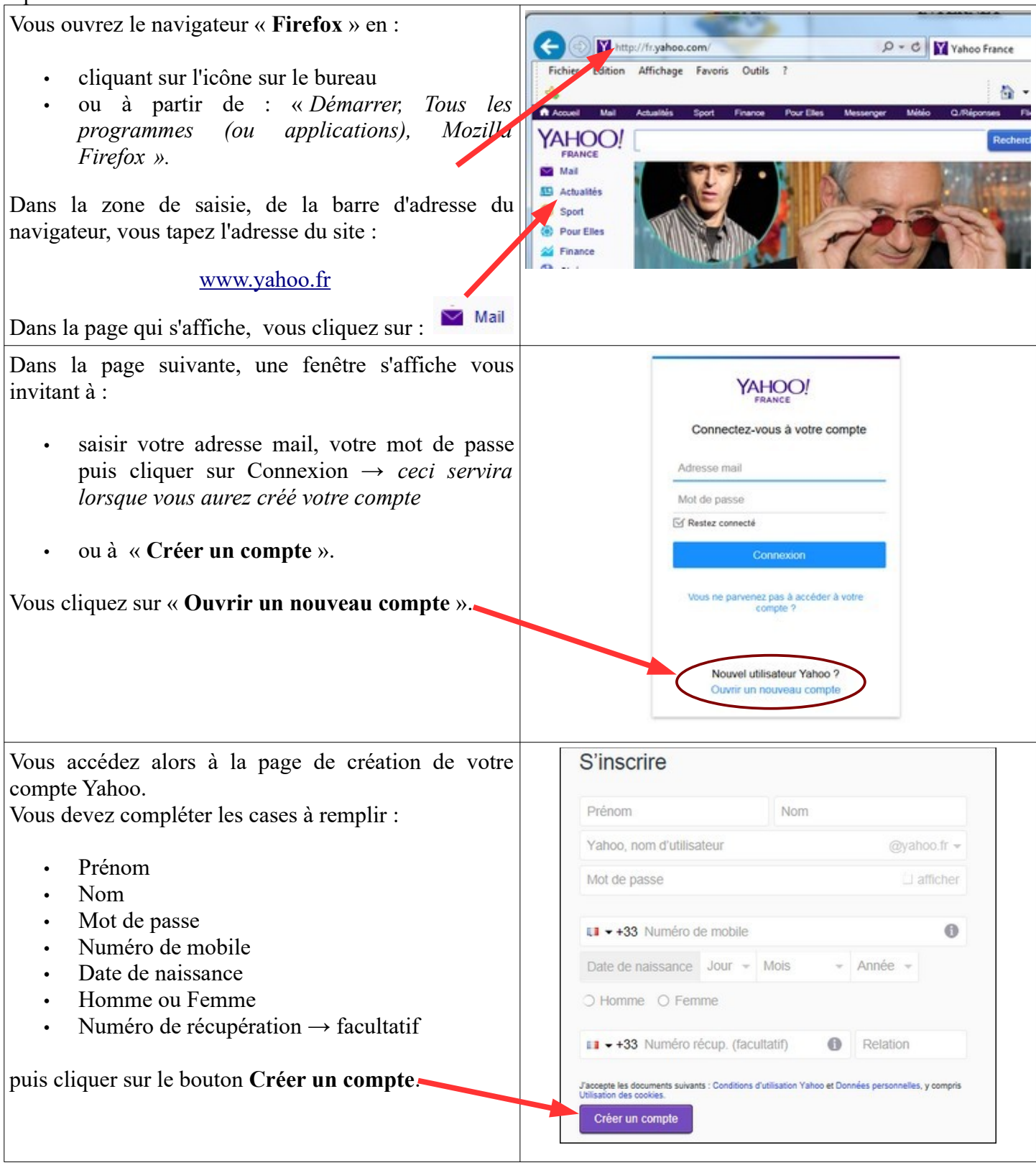

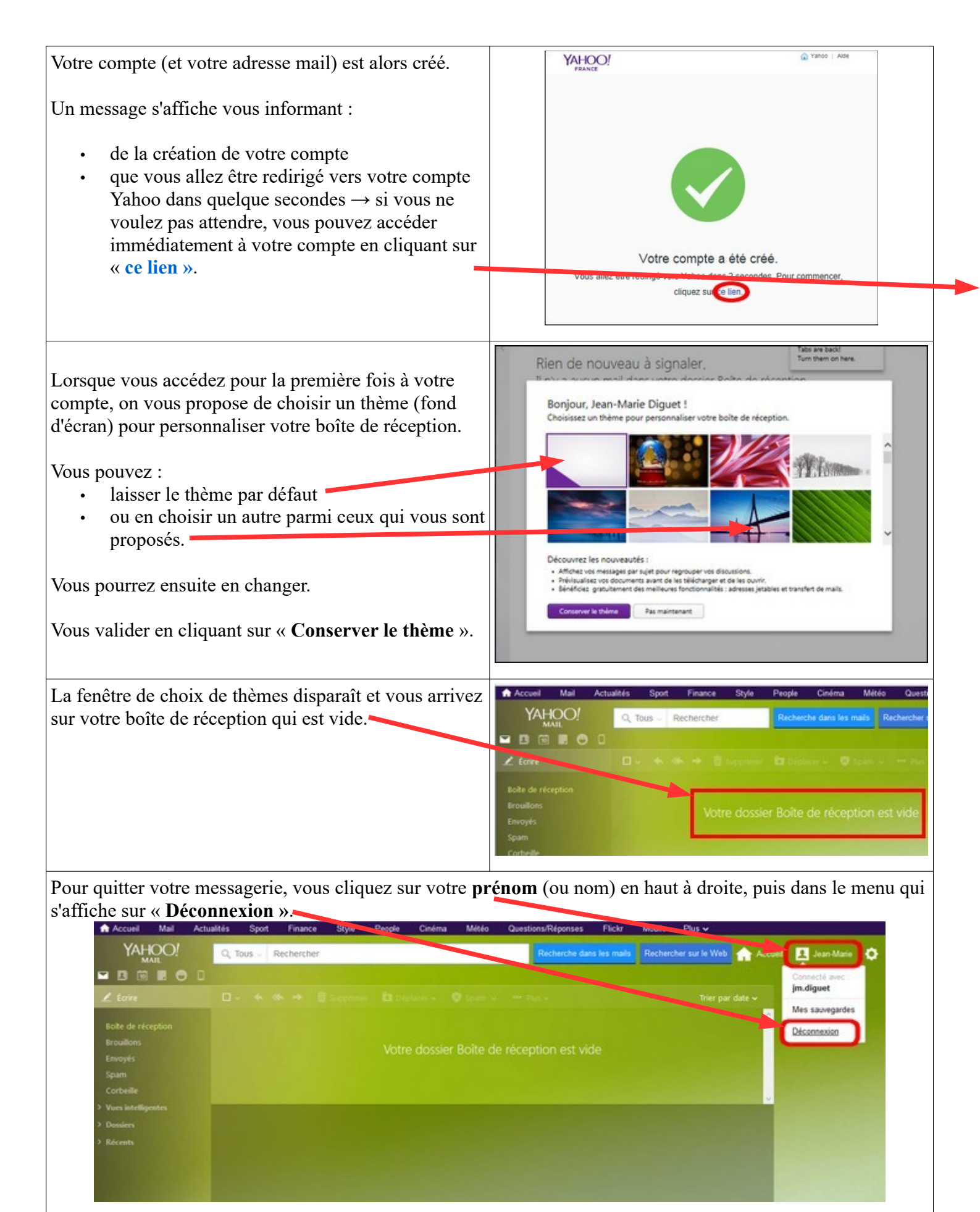

Vous êtes alors redirigé vers la page d'accueil de Yahoo France.